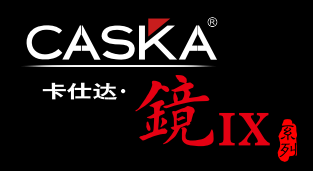

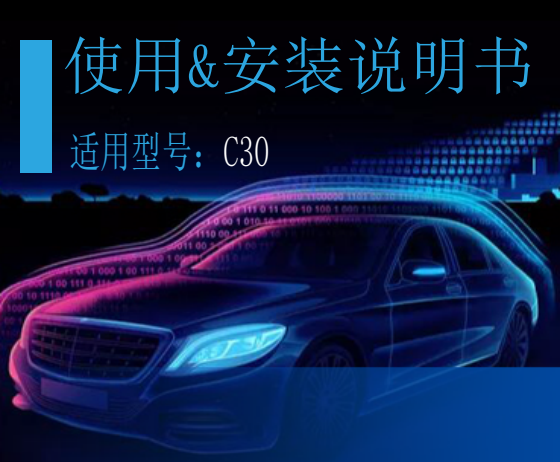

# 01 产品包装概览

Accessories

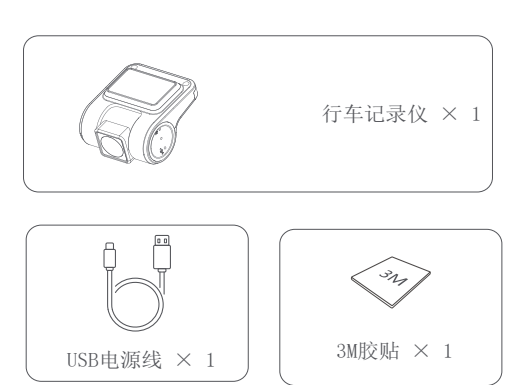

# 02 产品细节概览

Product Overview

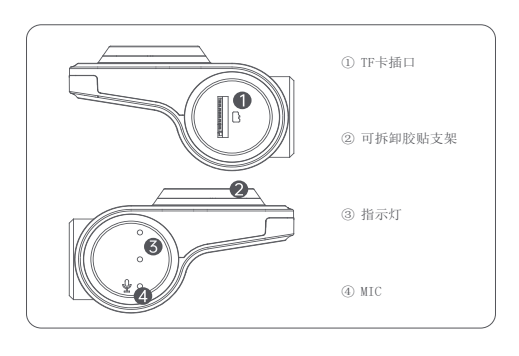

# 03 规格参数

Speci⊠cations

产品型号: C30 入: 譯 输 1A 画面视角: 140° 摄像像素: 200W / 100W 支持16GB-128GB, 请使用Class10 / U1及以上的高速TF卡 存储方式: 镜 头: 6G玻璃+IR 供电方式: 车载安卓大屏USB 分 辨 率: 1920 × 1080p /  $1280 \times 720p$ 机身材质: 锌合金、ABS、PC 频: 内置3D降噪麦克风 执行标准: GB4943.1-2011;GB / T22450.1-2008 重力传感器: 内置三轴加速传感器 图像传感器: SONY IMX291 / 1.6光圈

## 04 购买安装须知

Matters needing attention

产品为安卓操作系统汽车中控台车机专用(以下简称安卓车机)

- 请您先确认产品主机及配件是否完整,然后进行插电测试(测试时无 需安装内存卡)
- 产品通过车机USB连接,内置安卓车机记录仪APP安装包,记录仪与 安卓车机USB接口直连后,安装好APP即可正常使用;
- 产品本身无WiFi热点,使用方式为通过数据电源线连接车机,在车机
  上显示,通过车机热点或者手机热点,实现手机互联查看(具体操作
  步骤见后)
- 产品针对后加装的安卓车机开发,具体适配品牌或方案商的产品为展 讯,鼎威、诺威达、腾实、恒昌通、迪恩杰、云智易联、卓芯威等;
   (原车自带的安卓车机因操作系统被锁定,未开源,不能安装外部软件,故无法使用。)

### 05 记录仪安装指南

Installation guide

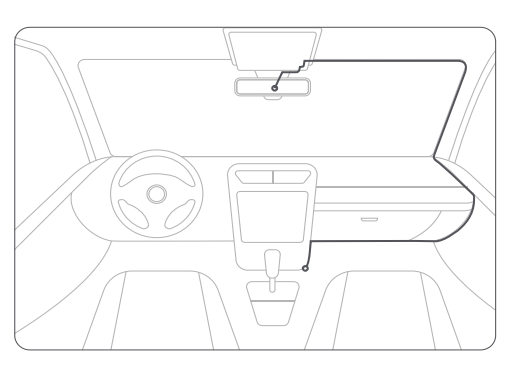

安卓记录仪有2 ~ 3个USB接口,请自寻USB接口位置插上即可。

#### •存储卡的安装

按照记录仪存储卡插槽提示方向插入,听到咔嗒一声说明安装正确;

#### 记录仪的安装

撕去3M胶保护膜将膜贴于静电贴上,粘贴于后视镜附近的前挡风玻 璃上,并保证良好视野。部分车主因挡风玻璃贴膜,导致静电贴无法 吸附挡风玻璃,可直接通过3M胶固定记录仪:

部分记录仪支架可拆卸,记录仪固定之后,往上轻推记录仪(如下图), 听到"咔哒"声后,可以使记录仪与支架分离。

记录仪安装时确认水平和垂直位置之后,固定记录仪:静电贴和3M胶 贴在使用之后不宜再次使用,需要更换新的胶贴。

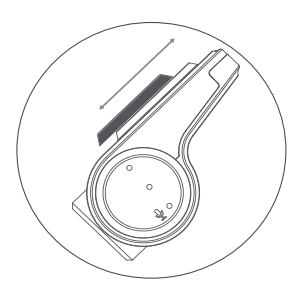

• 连接电源

用电源数据线连接车机端和记录仪端。(请务必使用原厂电源数据线) 连接完成后,若记录仪指示灯变亮,则说明连接成功。

#### •温馨提示

请务必使用品牌原装的Class10 /U1级及以上的16GB-128GB高速TF存储卡;

电源数据线连接好后,如无法正常工作,请尝试连接安卓车机的另一个USB接口;

如记录仪连接成功,请插入内存卡,首次使用建议在设置中把卡格式 化一次。

內存卡使用过程中因不斷存储、擦除数据,存储加锁视频、照片等, 时间长易出现內存异常的情况,推荐在App中定期(3-5个月)格式 化內存卡。

### 06 车机端APP安装使用

Installing the app

安卓车机正常启动,连接记录仪USB接口后,在安卓车机主界面上方 会提示检测到USB存储设备,表示记录仪设备和车机连接成功。

在安卓车机主界面进入【应用】-【文件管理】,不同品牌的安卓车 机,此应用的名称也不同。如【文件管理器】、【ES文件浏览器】、 【文件浏览器】等。请根据车机实际情况找到并点击进入。

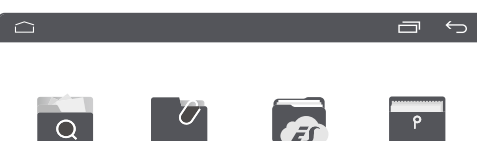

|    | Q    |       |         |      |
|----|------|-------|---------|------|
| 文作 | 非浏览器 | 文件管理器 | ES文件浏览器 | 文件管理 |
|    |      |       |         |      |

进入【文件管理】,在打开界面的上方或者左侧找到连接的USB存储设 备,根据不同品牌车机符号可能表示为【udiskh】、【udiskh2】、 【udiskh3】(界面上方显示)或者【USB】、【USB2】、【USB3】、 【Storage】(界面左侧显示),请找到并点击打开,选择安卓车机 记录仪APP安装包文件【uCarDvr.apk】。

|      |                                  | a                     | ÷ |
|------|----------------------------------|-----------------------|---|
| 内部存储 | 业益收久,/atamage/IICD9              |                       |   |
| MCU  | 当前时任:/storage/USD2               |                       |   |
|      | 19/4/29 19:58                    | 16/4/15 00:00         |   |
|      | ↓ ♥ uCarDvr. apk<br>9/3/29 09:54 | 21og<br>17/8/18 11:21 |   |
|      |                                  |                       |   |

点击【uCarDvr.apk】>【安装】(部分安卓车机在记录仪APP安装过 程中,会提示:"未允许安装应用",您需要返回安卓车机主界面打开 车机设置,找到相应设置环节打开设置权限,如果您无法设置,请联 系您安卓车机安装服务商,不同品牌安卓车机设置步骤不同。

## 07 车机端APP首页功能介绍

Home page introduction

| 26M8 /     |                               |
|------------|-------------------------------|
|            |                               |
| â          |                               |
|            |                               |
| Ĵ          |                               |
| 2          |                               |
|            | 画中画: 将记录仪界面切换为画中画小窗口显示模式;     |
|            | 视频加锁: 对当前视频加锁, 加锁视频不会被循环覆盖删除; |
| ř.         | 碰撞感应: 点击选择不同的灵敏度;             |
| <u>[</u> ] | 手机互联: 使用手机App扫描弹出的二维码以实现手机互联; |
|            |                               |
|            | 电子狗: 开启/关闭电子狗测速预警功能;          |
| /          | 车道偏移预警:开启/关闭车道偏移功能,设置启用速度;    |
| <b>_</b>   | 录音: 打开/关闭录像声音;                |
| 2          | 循环时间:选择不同的录像时长(建议选择1-2分钟为宜);  |
|            |                               |
| Ð          | 回放: 查看历史视频,图片等;               |
|            | 拍照:进行快捷拍照;                    |
| —報         | 建云拍 一键云拍:快速拍照并上传云空间;          |
|            | 录像:开启/停止录像;                   |
| 0          | 设置:设置记录仪功能;                   |

# 08 设置界面功能介绍

Introduction to settings

| 通用设置 | <b>安全预警</b> 测速预警 |       |
|------|------------------|-------|
|      | 位置信息             |       |
| 手机互联 | 录像声音             |       |
| 安全预警 | 循环时间             | 3分钟 > |
| 测速预警 | 图像状态             |       |
|      | 图像状态             | 默认 >  |

通用设置:可调节悬浮窗口、位置信息、录像声音、循环时间、图像 状态、声音模式、时间同步、卡格式化、记录仪版本、App版本号、 检查更新等。

导航设置: 可调节最大兼容性、高德地图更新等。

手机互联:可调节自动开启、启用模式等。

云 空 间: 可调节照片上传、云拍上传、绑定用户、云空间、插件版 本等。